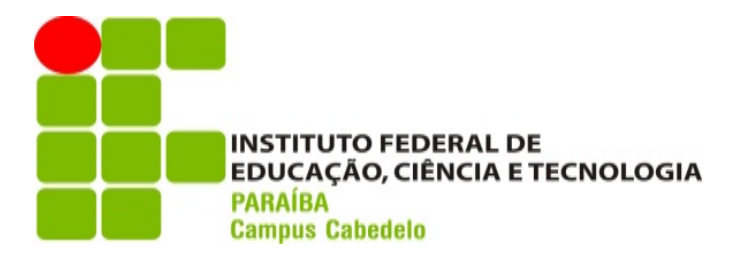

# Manual de acesso à rede sem fio

Caro discente, servidor(a) ou visitante.

Antes de desejar-lhe boas vindas à utilização dos serviços de rede sem fio do IFPB, gostaríamos de apresentar-lhe algumas informações importantes. A conexão à rede sem fio do nosso campus é feita de forma individual e exclusiva, ou seja, cada usuário possui suas próprias credenciais (usuário e senha do SUAP) para autenticar-se na rede, assim como também possui responsabilidade sobre as próprias atitudes enquanto conectado através de nossos serviços. O acesso também pode ser feito via Voucher (código gerador de benefício) para visitantes.

Para isso, disponibilizamos a seguir as instruções para conectar-se através dos sistemas operacionais mais comuns.

Finalmente, desejamos as boas vindas e esperamos que este recurso facilite suas atividades administrativas e/ou acadêmicas na Internet.

Atenciosamente,

Coordenação de Tecnologia de Informação do Campus Cabedelo - IFPB

# Sumário

| Parte 1 – Configuração do sistema operacional com acesso via credenciais SUAP | 2  |
|-------------------------------------------------------------------------------|----|
| Android                                                                       | 2  |
| IOS                                                                           | 3  |
| Windows 7                                                                     | 4  |
| Windows 8                                                                     | 8  |
| Windows 10/11                                                                 | 13 |
| Linux                                                                         | 14 |
| Mac OS X                                                                      | 15 |
|                                                                               |    |
| Parte 2 – Conexão via Voucher                                                 | 16 |
| Parte 3 – Ambientes, conexões e horários de acesso                            | 17 |
| <u>Parte 4 – Dicas de Segurnaça e Contato CTI-CB</u>                          | 18 |

# Parte 1 - Configuração do sistema operacional para acesso com credenciais do SUAP

### Android

Ative o Wi-Fi do seu dispositivo e selecione a seguinte conexão IFPB.

Preencha as configurações da seguinte forma:

- ➔ Método EAP: PEAP
- → Autenticação de fase 2: MSCHAPv2
- → Certificado de CA: (não especificado)
- → Certificado de usuário: (não especificado ou sem certificação)
- → Domínio (figura 02): wifi.ifpb.edu.br
- → Identidade: Matrícula SUAP
- → Identidade anônima: (deixe em branco)
- → Senha: Senha do SUAP

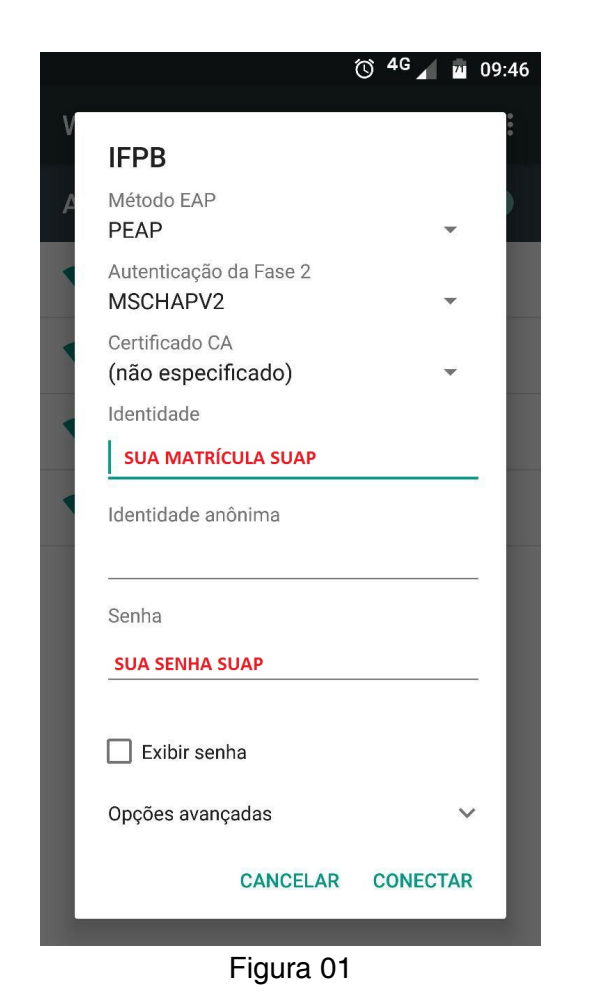

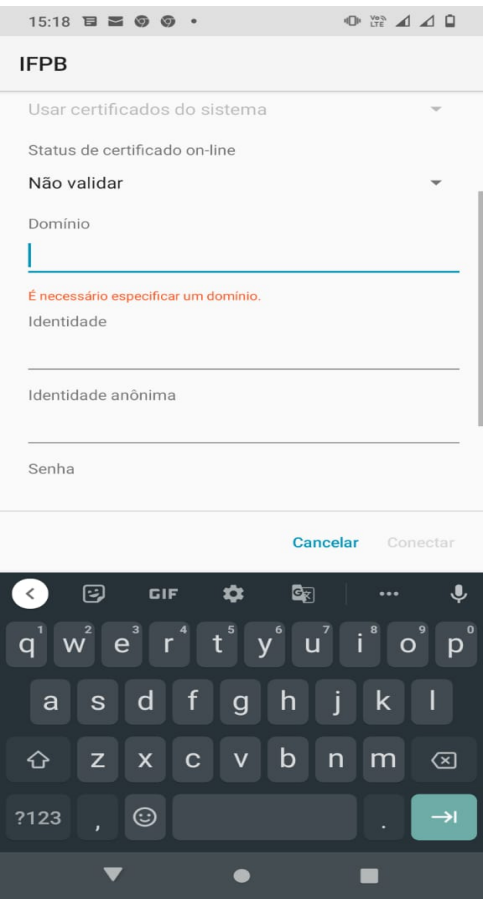

Figura 02

Clique em Conectar.

## IOS

Ative o Wi-Fi do seu dispositivo e selecione a seguinte conexão **IFPB**. Preencha as configurações da seguinte forma:

- → Nome de usuário: Matrícula SUAP
- → Senha: Senha do SUAP
- → Modo: Automático

| Username | SEU USUÁRIO SUAP |             |
|----------|------------------|-------------|
| Password | SUA SENHA SUAP   |             |
| Mode     |                  | Automatic > |

Aparecerá uma perguntando se deseja continuar conectado, clique em Conectar.

#### Windows 7

Ative o Wi-Fi do seu dispositivo e siga as instruções abaixo.

No Painel de Controle do sistema operacional, realize uma pesquisa e digitando: **Gerenciar redes sem fio**, clique na opção de mesmo nome.

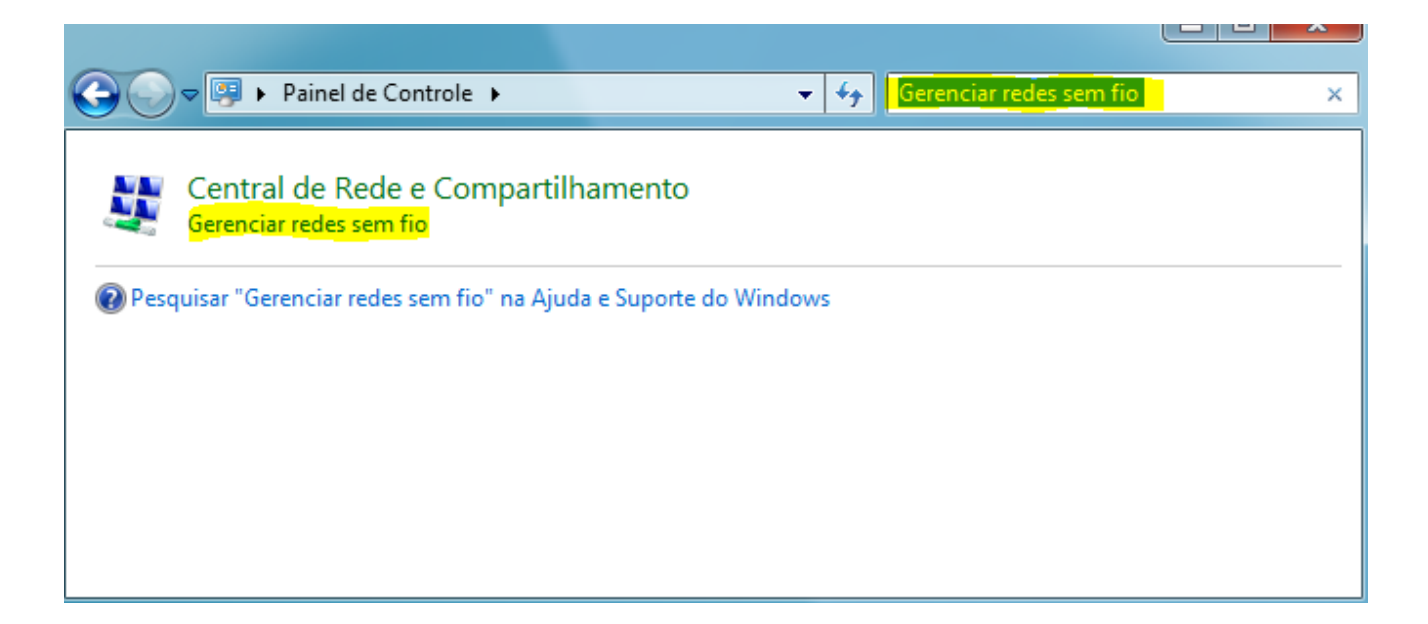

#### Clique no botão Adicionar.

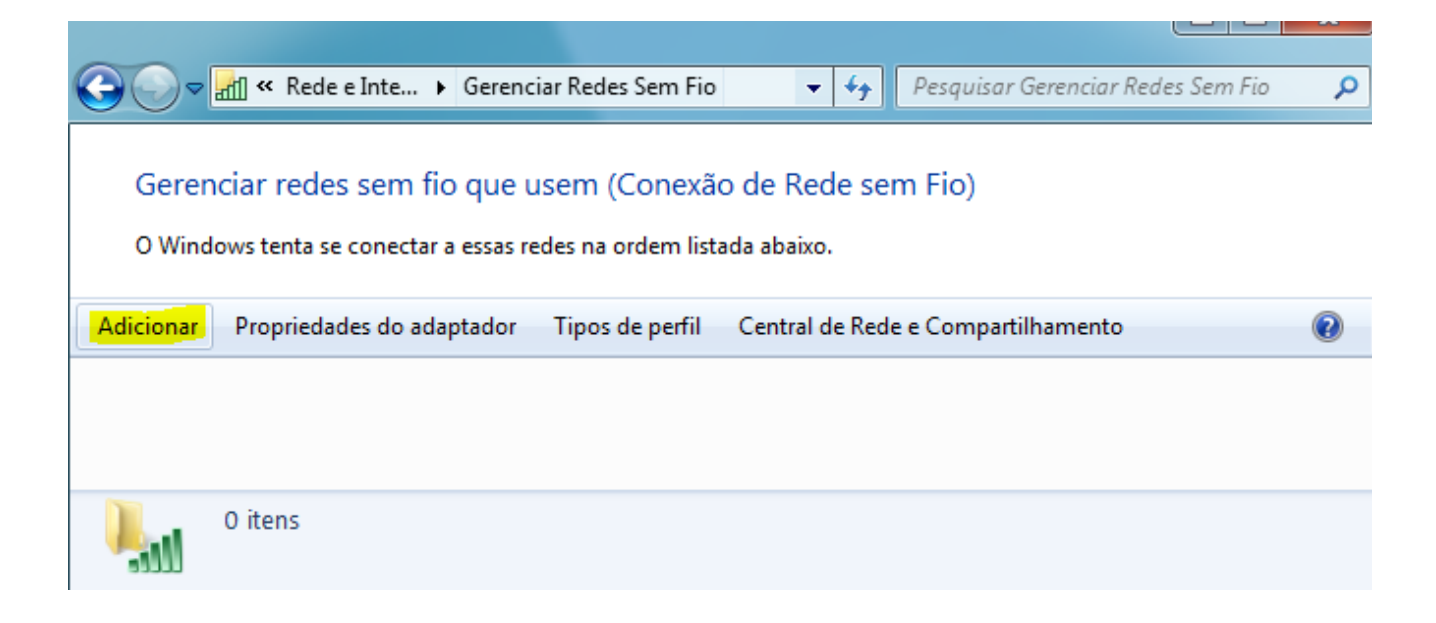

Clique em Criar um perfil de rede manualmente.

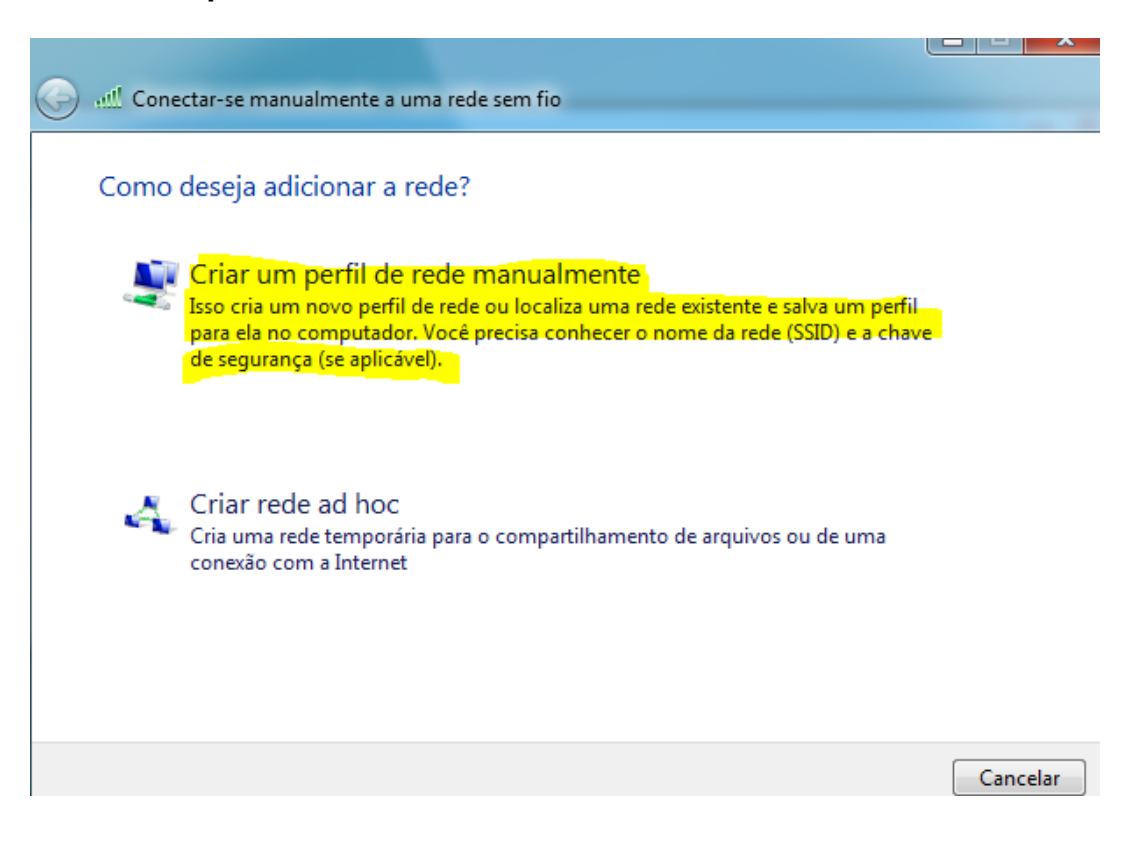

Preencha as configurações da seguinte forma:

- → Nome da Rede: IFPB
- → Tipo de Segurança: WPA2-Enterprise
- → Tipo de criptografia: AES

Clique em Avançar.

| G | Conectar-se manualment    | e a uma rede sem fio                                  |          |
|---|---------------------------|-------------------------------------------------------|----------|
|   | Digite as informações     | da rede sem fio que deseja adicionar                  |          |
|   | Nome da rede:             | IFPB                                                  |          |
|   | Tipo de segurança:        | WPA2-Enterprise                                       |          |
|   | Tipo de criptografia:     | AES:                                                  |          |
|   | Chave de Segurança:       | Ocultar caracteres                                    |          |
|   | 📝 Iniciar esta conexão au | tomaticamente                                         |          |
|   | 🔲 Conectar mesmo que      | a rede não esteja transmitindo                        |          |
|   | Aviso: com esta opção     | o, a privacidade do computador poderá estar em risco. |          |
|   |                           |                                                       |          |
|   |                           |                                                       |          |
|   |                           | Avançar                                               | Cancelar |

Clique em Alterar configurações de conexão.

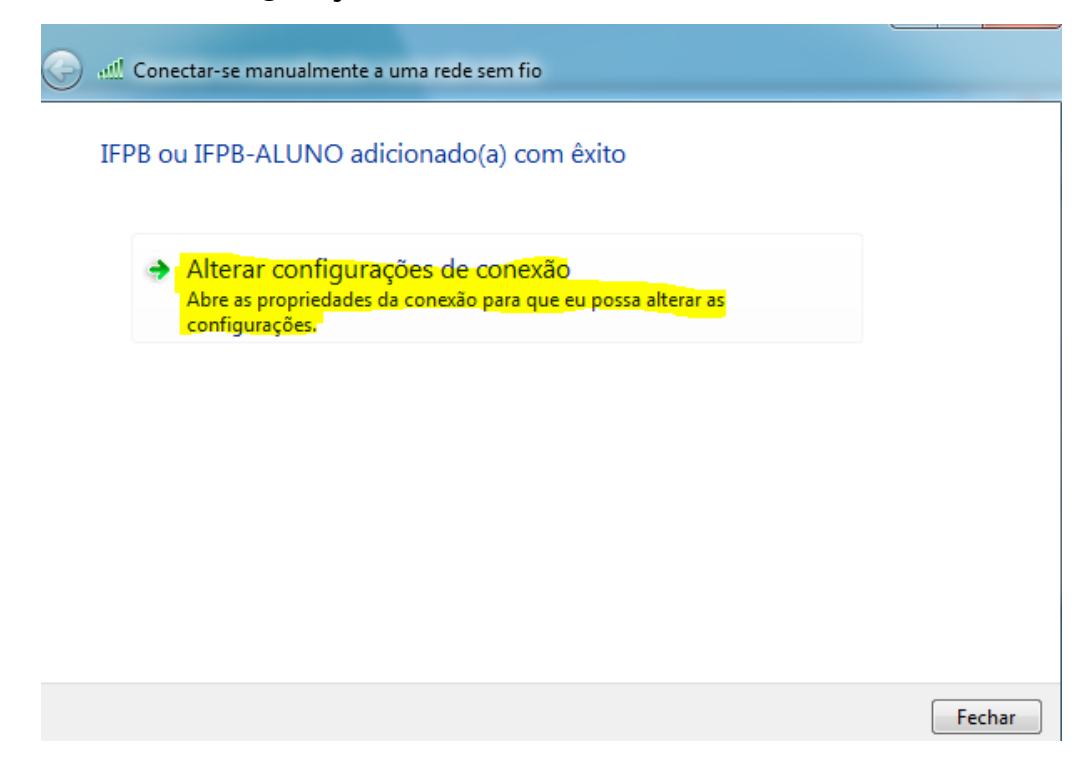

Desmarque a opção Validar certificado do servidor e clique no botão Configurar.

| Propriedades EAP Protegidas                                                                                                    | - 23          |
|----------------------------------------------------------------------------------------------------|---------------|
| An ennectary                                                                                                    |               |
|                                                                                                    |               |
| Validar certificado do servidor                                                                                                    |               |
| Conectar-se a estes servidores:                                                                                                    |               |
|                                                                                                    |               |
|                                                                                                    |               |
| Autoridades de certificação raiz confiáveis:                                                                                                    |               |
| AddTrust External CA Root                                                                                                    | <u> </u>      |
| Autoridade Certificadora Raiz Brasileira v2                                                                                                    |               |
| Baltimore CyberTrust Root                                                                                                    |               |
| Certification Authority of WoSign                                                                                                    |               |
| Class 2 Primary CA                                                                                                    |               |
| COMODO RSA Certification Authority                                                                                                    | -             |
|                                                                                                    |               |
|                                                                                                    |               |
| Não solicitar ao usuário autorização para novos servidores o<br>autoridades de certificação confiáveis.                                                                                                    | u             |
| Não solicitar ao usuário autorização para novos servidores or<br>autoridades de certificação confiáveis.<br>Selecionar Método de Autenticação:                                                                                                    | u             |
| <ul> <li>Não solicitar ao usuário autorização para novos servidores or<br/>autoridades de certificação confiáveis.</li> <li>Selecionar Método de Autenticação:</li> <li>Senha segura (EAP-MSCHAP v2)</li> </ul>                                                                                                    | u<br>urar     |
| <ul> <li>Não solicitar ao usuário autorização para novos servidores or<br/>autoridades de certificação confiáveis.</li> <li>Selecionar Método de Autenticação:</li> <li>Senha segura (EAP-MSCHAP v2)          <ul> <li>Configu</li> <li>Ativar Reconexão Rápida</li> </ul> </li> </ul>                                                                                                    | u<br>urar     |
| <ul> <li>Não solicitar ao usuário autorização para novos servidores or<br/>autoridades de certificação confiáveis.</li> <li>Selecionar Método de Autenticação:</li> <li>Senha segura (EAP-MSCHAP v2)</li> <li>Configu</li> <li>Ativar Reconexão Rápida</li> <li>Impor Proteção de Acesso à Rede</li> </ul>                                                                                                    | u<br>urar     |
| <ul> <li>Não solicitar ao usuário autorização para novos servidores or autoridades de certificação confiáveis.</li> <li>Selecionar Método de Autenticação:         <ul> <li>Senha segura (EAP-MSCHAP v2)</li> <li>Configuraria</li> <li>Ativar Reconexão Rápida</li> <li>Impor Proteção de Acesso à Rede</li> <li>Desconectar se o servidor não tiver TLV com ligação de criptogo</li> </ul> </li> </ul>                                              | urar          |
| <ul> <li>Não solicitar ao usuário autorização para novos servidores or autoridades de certificação confiáveis.</li> <li>Selecionar Método de Autenticação:         <ul> <li>Senha segura (EAP-MSCHAP v2)</li> <li>Configuraria</li> <li>Ativar Reconexão Rápida</li> <li>Impor Proteção de Acesso à Rede</li> <li>Desconectar se o servidor não tiver TLV com ligação de criptogo</li> <li>Habilitar Privacidade de Identidade</li> </ul> </li> </ul> | urar<br>rafia |

Voltar ao Sumário

Desmarque a opção Usar automaticamente meu nome e senha de logon do Windows (e o domínio, se houver) e clique em OK.

| Propriedades de EAP MSCHAPv2                                                           |
|----------------------------------------------------------------------------------------|
| Ao conectar-se:                                                                        |
| Usar automaticamente meu nome e senha de<br>logon do Windows (e o domínio, se houver). |
| OK Cancelar                                                                            |

Em Configurações Avançadas, na aba **Configurações 802.1X**, marque a opção **Especificar modo de autenticação** e selecione a opção **Autenticação de usuário**, clique em **OK**.

| Configurações avançadas                                                  | 23                 |
|--------------------------------------------------------------------------|--------------------|
| Configurações 802.1X Configurações do padr                               | ão 802.11          |
| Especificar o modo de autenticação:                                      |                    |
| Autenticação de usuário 🛛 👻                                              | Salvar credenciais |
| Excluir credenciais para todos os uso                                    | uários             |
| Habilitar logon único para esta rede                                     |                    |
| Executar imediatamente antes do lo                                       | gon de usuário     |
| Executar imediatamente após o logo                                       | on de usuário      |
| Atraso máximo (segundos):                                                | 10                 |
| Permitir que caixas de diálogo adicio<br>exibidas durante o logon único  | nais sejam         |
| Esta rede usa LANs separadas virtu<br>autenticação de máquina e de usuár | ais para<br>rio    |
|                                                                          |                    |
|                                                                          |                    |
|                                                                          |                    |
|                                                                          |                    |
|                                                                          |                    |
|                                                                          |                    |
|                                                                          | OK Cancelar        |

Preencha os campus abaixo quando perguntado:

- → Nome de usuário: Matrícula SUAP
- → Senha: Senha do SUAP

#### Windows 8

Ative o Wi-Fi do seu dispositivo e siga as instruções abaixo.

No Painel de Controle do sistema operacional, realize uma pesquisa e digitando: **Configurar uma conexão ou uma rede**, clique na opção de mesmo nome.

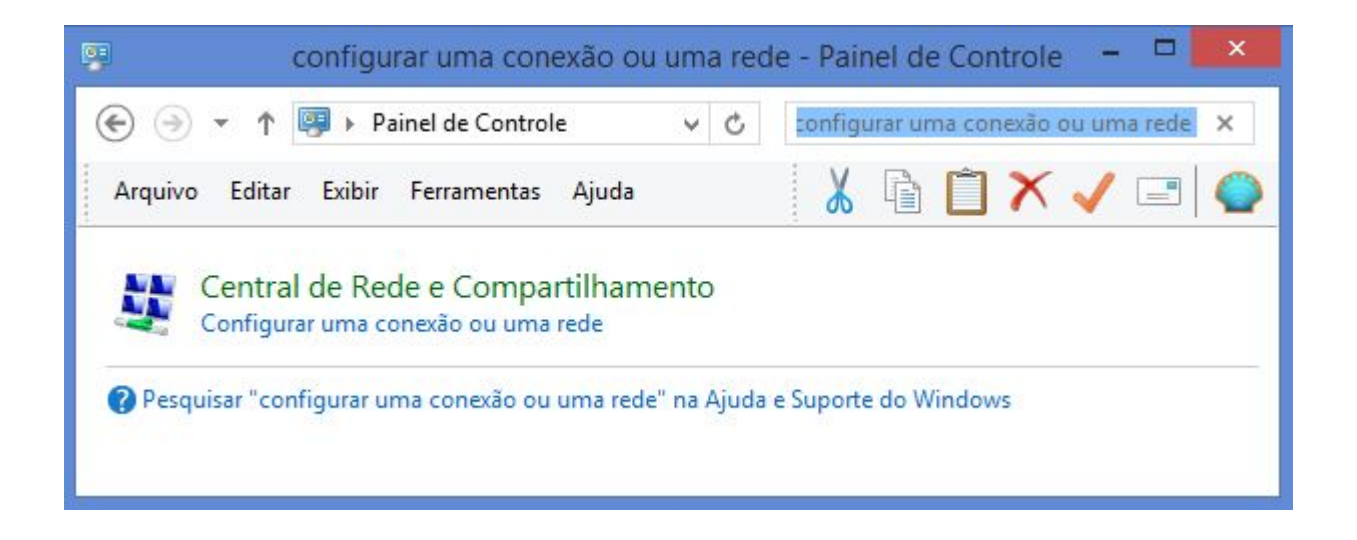

Aparecerá a tela abaixo. Selecione a opção **Conectar-se manualmente a uma rede sem** fio e clique em **Avançar**.

|                                                                                                    |         | ×    |
|----------------------------------------------------------------------------------------------------|---------|------|
| 📀 🖆 Configurar uma Conexão ou uma Rede                                                                  |         |      |
| Escolher uma opção de conexão                                                                           |         |      |
| Conectar-se à Internet<br>Configure uma conexão de banda larga ou discada com a Internet.               |         |      |
| Configurar uma nova rede<br>Configure um novo roteador ou ponto de acesso.                              |         |      |
| Conectar-se manualmente a uma rede sem fio<br>Conecte a uma rede oculta ou crie um novo perfil sem fio. |         |      |
| Conectar a um local de trabalho<br>Configurar uma conexão discada ou VPN com o local de trabalho.       |         |      |
|                                                                                                    |         |      |
| Avança                                                                                                  | ar Canc | elar |

Preencha as configurações da seguinte forma:

- → Nome da Rede: IFPB
- → Tipo de Segurança: WPA2-Enterprise

#### Clique em Avançar.

| bigite us informaçõ   | es du rede sent no qu         | e deseja   | uureionur           |     |
|-----------------------|-------------------------------|------------|---------------------|-----|
| Nome da rede:         | IFPB                          |            |                     |     |
| Tipo de segurança:    | WPA2-Enterprise               | ~          |                     |     |
| Tipo de criptografia: | AES                           | ~          |                     |     |
| Chave de Segurança:   |                               |            | Ocultar caracte     | res |
| ✓ Iniciar esta conexã | o automaticamente             |            |                     |     |
| Conectar mesmo        | que a rede não esteja difundi | ndo        |                     |     |
| Aviso: com esta o     | pção, a privacidade do comp   | utador pod | erá estar em risco. |     |

Clique em Alterar configurações de conexão.

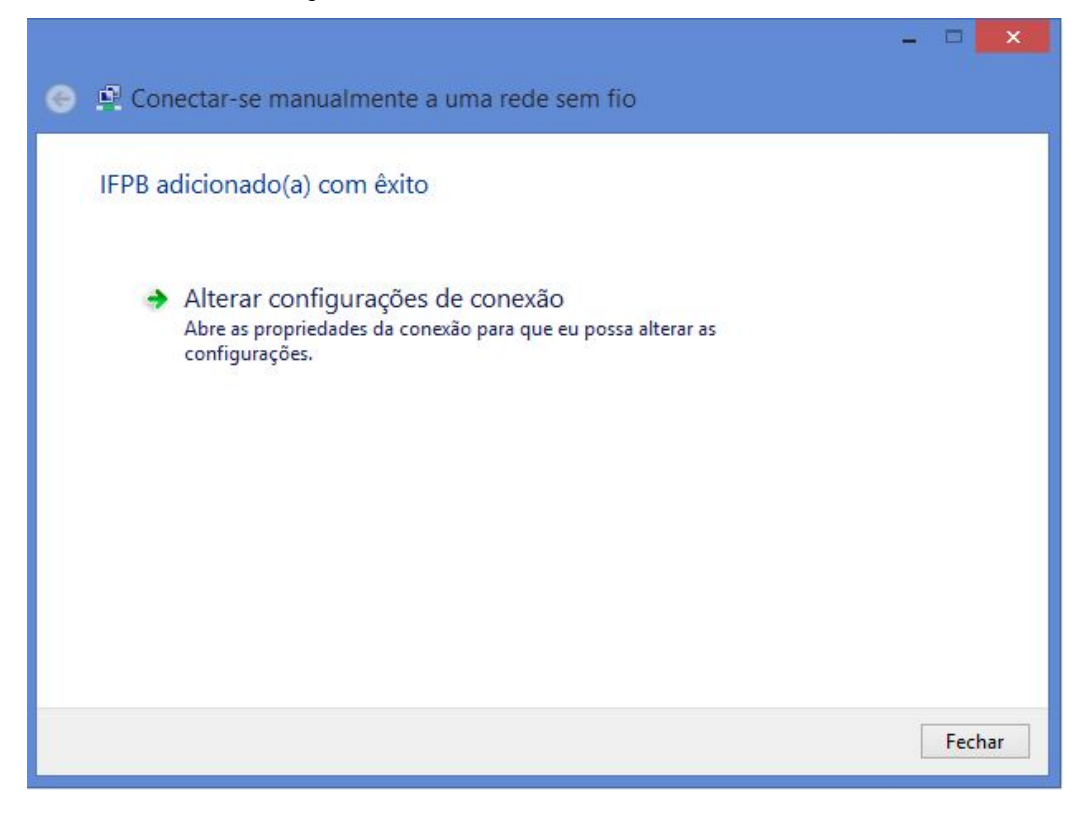

Na tela que surgir clique na aba Segurança e clique no botão Configurações.

| Conexão Segurança                                 |                                 |                   |     |
|---------------------------------------------------|---------------------------------|-------------------|-----|
|                                                   |                                 |                   |     |
| Tipo de segurança:                                | WPA2-Enterpr                    | ise               | ~   |
| Tipo de criptografia:                             | AES                             |                   | ~   |
| Escolha um método de a<br>Microsoft: EAP protegid | utenticação de rede<br>o (PEAP) | e:<br>Configuraçã | ões |
| Lembrar minhas cred<br>sempre que fizer logo      | enciais para esta co<br>on      | onexão            |     |
|                                                   |                                 |                   |     |
| Configurações ava                                 | inçadas                         |                   |     |

Desmarque a opção Verificar a identidade do servidor validando o certificado e clique no botão OK.

| Propriedades EAP Protegidas                                                                                                    |               | ×   |
|----------------------------------------------------------------------------------------------------|---------------|-----|
| Ao conectar:                                                                                                    | do            |     |
| Conectar a estes servidores (exemplos: srv1;srv2;.*                                                                                                    | \.srv3\.com]  | ):  |
| Autoridades de certificação raiz confiáveis:                                                                                                    |               |     |
| AddTrust External CA Root                                                                                                    |               | ^   |
| Autoridade Certificadora Raiz Brasileira v2                                                                                                    |               |     |
| avast! Web/Mail Shield Root                                                                                                    |               |     |
| Baltimore CyberTrust Root                                                                                                    |               |     |
| Certum CA                                                                                                    |               |     |
| Class 2 Primary CA                                                                                                    |               |     |
| Class 3 Public Primary Certification Authority                                                                                                    |               | ×   |
| <                                                                                                    | >             |     |
| Notificações antes da conexão:                                                                                                    |               |     |
| Informar o usuário se a identidade do servidor não pude                                                                                                    | r ser verific | V   |
|                                                                                                    | Der Ferme     |     |
| Selecionar Método de Autenticação:                                                                                                    |               |     |
| Senha segura (EAP-MSCHAP v2)                                                                                                    | Configura     | r   |
| <ul> <li>Ativar Reconexão Rápida</li> <li>Impor Proteção de Acesso à Rede</li> <li>Desconectar se o servidor não tiver TLV com ligação de</li> <li>Habilitar Privacidade de<br/>Identidade</li> </ul> | criptografia  | :   |
| ОК                                                                                                    | Cance         | lar |

Na tela abaixo clique em Configurações avançadas;

|                                                                                                | priedades de Rede                                                                                               | Sem FIO      |  |
|------------------------------------------------------------------------------------------------|----------------------------------------------------------------------------------------------------|--------------|--|
| Conexão Segurança                                                                              |                                                                                                    |              |  |
| Tipo de segurança:                                                                             | WPA2-Enterprise                                                                                                 | ~            |  |
| Tipo de criptografia:                                                                          | AES                                                                                                    | ~            |  |
| Escolha um método de a                                                                         | utenticação de rede:                                                                                            |              |  |
|                                                                                                | All and the second second second second second second second second second second second second second second s | C            |  |
| Microsoft: EAP protegid                                                                        | enciais para esta conexão                                                                                       | onfigurações |  |
| Microsoft: EAP protegid<br>✓ Lembrar minhas cred<br>sempre que fizer logo                      | lo (PEAP) ✓ (<br>enciais para esta conexão<br>on                                                                | onngurações  |  |
| Microsoft: EAP protegid<br>✓ Lembrar minhas cred<br>sempre que fizer logo<br>Configurações ava | lo (PEAP) ✓ (<br>enciais para esta conexão<br>on                                                                | onngurações  |  |
| Microsoft: EAP protegid<br>✓ Lembrar minhas cred<br>sempre que fizer logo<br>Configurações ava | lo (PEAP) ✓ (<br>enciais para esta conexão<br>on                                                                | )            |  |
| Microsoft: EAP protegid<br>✓ Lembrar minhas cred<br>sempre que fizer logo<br>Configurações ava | lo (PEAP) ✓ (<br>enciais para esta conexão<br>on                                                                | )            |  |

Em Configurações Avançadas, na aba Configurações 802.1X, marque a opção Especificar modo de autenticação e selecione a opção Autenticação de usuário, clique em OK nas telas seguintes e Fechar na última;

| Configurações                                           | avanç                   | adas                    |           | × |
|---------------------------------------------------------|-------------------------|-------------------------|-----------|---|
| Configurações 802.1X Configuraçõe                       | s <mark>do p</mark> adr | ão <mark>802.1</mark> 1 |           | _ |
| Especificar o modo de autentic                          | ação:                   | -                       |           | 1 |
| Autenticação de usuário                                 | ~                       | Salvar cre              | edenciais |   |
| Excluir credenciais para too                            | dos os usi              | uários                  |           |   |
| Habilitar logon único para esta                         | rede                    |                         |           |   |
| Executar imediatamente ar                               | ntes do lo              | gon de usua             | ário      |   |
| Executar imediatamente ap                               | oós o logo              | n de usuári             | 0         |   |
| Atraso máximo (segundos):                               |                         | 10                      | -         |   |
| Permitir que caixas de diálo exibidas durante o logon ú | ogo adicio<br>nico      | nais sejam              |           |   |
| Esta rede usa LANs separa<br>autenticação de máquina e  | das virtu<br>de usuár   | ais para<br>'io         |           |   |
|                                                         |                         |                         |           |   |
|                                                         |                         |                         |           |   |
|                                                         |                         |                         |           |   |
|                                                         |                         |                         |           |   |
|                                                         |                         |                         |           |   |
|                                                         |                         |                         |           |   |
|                                                         |                         | ок                      | Cancelar  |   |

Preencha os campus abaixo quando perguntado:

- → Nome de usuário: Matrícula SUAP
- → Senha: Senha do SUAP

#### Windows 10/11

Ative o Wi-Fi do seu dispositivo e selecione a seguinte conexão **IFPB**. Preencha as configurações da seguinte forma:

- → Nome de usuário: Matrícula SUAP
- → Senha: Senha do SUAP

Clique em **OK**.

| (h. | IFPB<br>Seguro<br>Insira seu nome de usuário e senha |          |
|-----|------------------------------------------------------|----------|
|     | SEU USUÁRIO DO SUAP                                  |          |
|     | SUA SENHA DO SUAP                                    |          |
|     |                                                      | Cancelar |

Aparecerá uma perguntando se deseja continuar conectado, clique em Conectar.

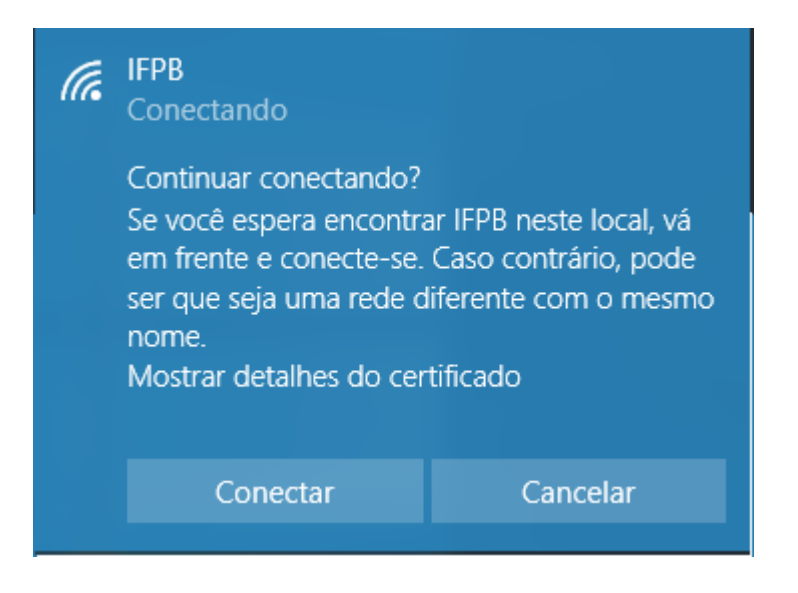

Caso não tenha sucesso realize as configurações do Windows 8.

#### Linux

Cientes da diversidade de sistemas operacionais livres, abordaremos a configuração da rede sem fio através do utilitário gráfico NetworkManager que é praticamente comum à grande maioria desses sistemas. Com isso, tornamos o procedimento de conexão mais prático e abrangente.

Ative o Wi-Fi do seu dispositivo e selecione a seguinte conexão IFPB. Preencha as configurações da seguinte forma:

- → Segurança sem fio: WPA & WPA2 empresas
- → Autenticação: EAP protegido (PEAP)
- → Identidade anônima: (deixe em branco)
- → Certificado CA: (Nenhum)
- → Versão do PEAP: Automático
- → Autenticação interna: MSCHAPv2
- → Nome de usuário: Matrícula SUAP
- → Senha: Senha do SUAP Clique em Conectar.

| Autenticação ne              | cessária pela rede se                                               | m fio       |
|------------------------------|---------------------------------------------------------------------|-------------|
| Senhas ou chaves de<br>Air". | criptografia são necessárias p                                      | ara acessar |
| <u>S</u> egurança sem fio:   | WPA & WPA2 empresas                                                 | ▼           |
| Au <u>t</u> enticação:       | EAP Protegido (PEAP)                                                | <b> </b> •  |
| I <u>d</u> entidade anônima: | -                                                                   |             |
| Certificado C <u>A</u> :     | (Nenhum)                                                            | 1           |
| ⊻ersão do PEAP:              | Automático                                                          | -           |
| Autenticação interna:        | MSCHAPv2                                                            | <b> </b> ▼  |
| Nome de <u>u</u> suário:     | 12345678901                                                         |             |
| <u>S</u> enha:               | ••••••                                                              |             |
|                              | <ul> <li>Pedir esta senha todas a</li> <li>Mostrar senha</li> </ul> | as vezes:   |
|                              |                                                                     | Cancel      |

Depois, se necessário, siga os procedimentos da Parte 2 deste manual.

#### Voltar ao Sumário

### Mac OS X

Ative o Wifi do seu dispositivo e selecione a seguinte conexão IFPB.

Preencha as configurações da seguinte forma:

- → Nome de usuário: Matrícula SUAP
- → Senha: Senha do SUAP

Aparecerá uma perguntando se deseja continuar conectado, clique em Conectar.

| Username | SEU USUÁRIO SUAP |             |
|----------|------------------|-------------|
| Password | SUA SENHA SUAP   |             |
| Mode     |                  | Automatic > |

# Parte 2 – Conexão via Voucher

Utiliza-se o mesmo procedimento em todos os sistemas para acessar a internet com Voucher. Depois do visitante ser cadastrado, receberá um Voucher via e-mail, WhatsApp ou pessoalmente, dependendo do meio em que foi solicitado (pessoalmente, via e-mail, WhatsApp ou SUAP).

Ative o Wi-Fi do seu dispositivo e selecione a seguinte conexão IFPB-Visitante.

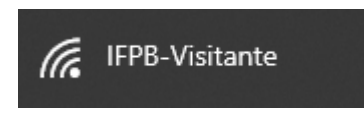

Assim que aceitar a conexão nesta rede sem fio o seu navegador padrão irá abrir e mostrar a tela baixo, onde deve-se digitar o Voucher recebido.

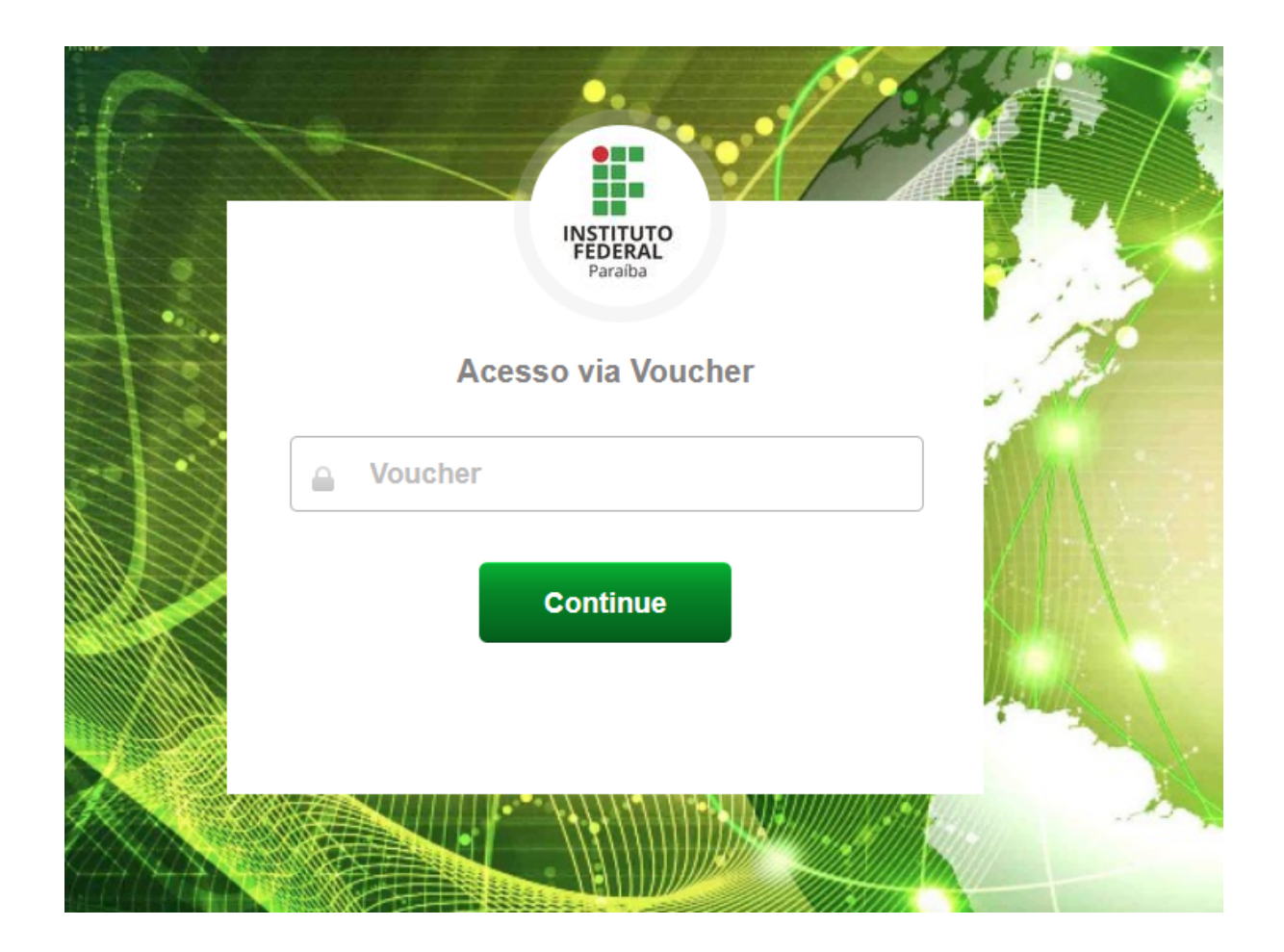

Pronto. Não é preciso fazer outras autenticações e esta conexão será desfeita se for realizado acesso nesta rede sem fio em outro dispositivo.

#### Voltar ao Sumário

# Parte 3 – Ambientes, conexões e horários de acesso

O acesso é concedido com base no perfil do usuário e do ambiente como mostrado nas tabelas abaixo:

| Acesso com credenciais do SUAP |                                                                                                    |                                                                         |                                                                         |  |  |
|--------------------------------|----------------------------------------------------------------------------------------------------|-------------------------------------------------------------------------|-------------------------------------------------------------------------|--|--|
|                                | Permissão de acesso de acordo com o Perfil de usuário                                                                                                    |                                                                         |                                                                         |  |  |
| Ambiente                       | Discentes do Integrado                                                                                                    | Discentes do Superior<br>e Subsequente                                  | Servidores                                                              |  |  |
| Bloco Acadêmico I              | Restrito aos horários de<br>intervalo.<br>Permite conectar 2<br>dispositivos.<br>Não tem restrição de<br>horário.<br>Permite conectar 2<br>dispositivos. | Não tem restrição de<br>horário.<br>Permite conectar 2<br>dispositivos. | Não tem restrição de<br>horário.<br>Permite conectar 4<br>dispositivos. |  |  |
| Bloco Acadêmico II             |                                                                                                    |                                                                         |                                                                         |  |  |
| Bloco Administrativo           |                                                                                                    |                                                                         |                                                                         |  |  |
| Bloco da Biblioteca            |                                                                                                    |                                                                         |                                                                         |  |  |
| Bloco da Refeitório            |                                                                                                    |                                                                         |                                                                         |  |  |

| Acesso com Voucher   |                                                                       |  |  |  |
|----------------------|-----------------------------------------------------------------------|--|--|--|
| Ambiente             | Permissão de acesso de acordo com o Perfil de usuário                 |  |  |  |
| Ambiente             | Visitantes                                                            |  |  |  |
| Bloco Acadêmico I    |                                                                       |  |  |  |
| Bloco Acadêmico II   | Não tem restrição de horário e tem validade determinada de acordo com |  |  |  |
| Bloco Administrativo | a demanda.                                                            |  |  |  |
| Bloco da Biblioteca  | Permite conectar 1 dispositivo.                                       |  |  |  |
| Bloco da Refeitório  |                                                                       |  |  |  |

## Parte 4 – Dicas de Segurança e contato CTI-CB

- Confira o endereço eletrônico e observe o símbolo de cadeado no navegador, ele mostra que o site é seguro;
- 2. Desconfie de links recebidos por mensagem e anexos por e-mail;
- Não acesse sites para ler ou baixar documentos que contenham material pornográfico, de divulgação de ideias racistas ou violentas, ou qualquer outro tema cujo teor que não seja apropriado para o ambiente acadêmico do IFPB;
- 4. A segurança é inversamente proporcional à facilidade. Crie senhas fortes, no mínimo, 8 dígitos, com letras maiúsculas, minúsculas, números e símbolos;
- 5. Memorize as suas senhas e não compartilhe;
- 6. Faça backup ou armazene seus dados em nuvens seguras;

Quaisquer dúvidas estamos a disposição (http://wa.me/558332485404).

E-mail: cti.cabedelo@ifpb.edu.br